# Aggiorna firmware su punto di accesso wireless

## Obiettivo

Le nuove versioni del firmware sono miglioramenti rispetto alle versioni precedenti. Quando si esegue un aggiornamento, è possibile migliorare le prestazioni dei dispositivi di rete. I file del firmware possono essere scaricati tramite:

- TFTP (Trivial File Transfer Protocol): protocollo di trasferimento file UDP (User Datagram Protocol) utilizzato in genere per distribuire aggiornamenti software e file di configurazione. Quando si utilizza il client TFTP, il file viene scaricato da un server TFTP.
- Protocollo HTTP/HTTPS (Hypertext Transfer Protocol/with Secure Sockets): questi protocolli utilizzano il browser Web per trasferire il file.

Questo documento spiega come aggiornare il firmware su un punto di accesso wireless (WAP) tramite un <u>client HTTP/HTTPS</u> o un <u>server TFTP</u>.

**Suggerimento:** Quando si aggiorna il firmware, si consiglia di utilizzare una connessione Internet cablata sul computer per evitare interruzioni durante il processo di aggiornamento.

### Dispositivi interessati | Versione firmware

- WAP121 | 1.0.6.5 (scarica la versione più recente)
- WAP131 | 1.0.2.8 (scarica la versione più recente)
- WAP150 | 1.0.1.7 (scarica la versione più recente)
- WAP321 | 1.0.6.5 (scarica la versione più recente)
- WAP351 | 1.0.2.8 (scarica la versione più recente)
- WAP361 | 1.0.1.7 (scarica la versione più recente)
- WAP371 | 1.3.0.3 (scarica la versione più recente)
- WAP551 | 1.2.1.3 (scarica la versione più recente)
- WAP561 | 1.2.1.3 (scarica la versione più recente)

### Aggiorna firmware

Prima di avviare il processo di aggiornamento, verificare di aver scaricato la versione più recente del firmware del dispositivo dal sito Web Cisco utilizzando il collegamento appropriato riportato sopra.

### Aggiornamento del firmware tramite HTTP/HTTPS

Nota: Le immagini utilizzate sono tratte dal WAP131.

Passaggio 1. Accedere all'interfaccia grafica dell'utente (GUI) del punto di accesso e scegliere Amministrazione > Gestisci firmware.

| 1 | Administration            |
|---|---------------------------|
|   | System Settings           |
|   | User Accounts             |
|   | Time Settings             |
|   | Log Settings              |
|   | Email Alert               |
|   | LED Display               |
|   | HTTP/HTTPS Service        |
|   | Management Access Control |
|   | Manage Firmware           |
|   | Manage Configuration File |
|   | Reboot                    |
|   | Discovery - Bonjour       |
|   | Packet Capture            |
|   | Support Information       |
|   |                           |

Passaggio 2. Nell'area Gestisci firmware, scegliere il pulsante di opzione HTTP/HTTPS come metodo di trasferimento.

**Nota:** Vengono visualizzati l'ID prodotto (PID VID) e le versioni del firmware attivo e inattivo. Quando si aggiorna il firmware, la versione precedente viene salvata come versione del firmware inattiva. Queste versioni del firmware sono memorizzate sul dispositivo in modo che il firmware attivo possa essere scambiato in qualsiasi momento.

|   | Manage Firmware                                                                                                    |                            |  |
|---|----------------------------------------------------------------------------------------------------|----------------------------|--|
|   | PID VID:                                                                                                    | WAP131-A-K9 V01            |  |
|   | Active Firmware Version:                                                                                                    | 1.0.0.39                   |  |
|   | Inactive Firmware Version:                                                                                                    | 1.0.0.39 Swap Active Image |  |
|   | Transfer Method:                                                                                                    | HTTP/HTTPS<br>TFTP         |  |
|   | Source File Name:                                                                                                    | Choose File No file chosen |  |
|   | Note: Uploading the new firmware may take several minutes. Please do not aborted. When the process is complete the access point will restart and result |                            |  |
| [ | Upgrade                                                                                                    |                            |  |

Passaggio 3. Fare clic su **Scegli file** e individuare il file di immagine del firmware precedentemente scaricato.

**Nota:** Il file di aggiornamento del firmware fornito deve essere un file .tar. Non tentare di utilizzare il formato bin o altri formati di file per l'aggiornamento poiché questi tipi di file non funzionano. Il nome del file non può contenere i caratteri seguenti: spazi e caratteri speciali.

| Manage Firmware                                         |                                                                                                    |  |
|---------------------------------------------------------|----------------------------------------------------------------------------------------------------|--|
| PID VID:                                                | WAP131-A-K9 V01                                                                                                   |  |
| Active Firmware Version:                                | 1.0.0.39                                                                                                    |  |
| Inactive Firmware Version:                              | 1.0.0.39 Swap Active Image                                                                                        |  |
| Transfer Method:                                        | HTTP/HTTPS     TFTP                                                                                               |  |
| Source File Name:                                       | Choose File WAP351_WAP10.1.4.tar                                                                                  |  |
| Note: Uploading the new fi<br>aborted. When the process | rmware may take several minutes. Please do not refrest<br>is complete the access point will restart and resume no |  |
| Upgrade                                                 |                                                                                                    |  |

Passaggio 4. Fare clic su Aggiorna.

**Nota:** Il caricamento del nuovo firmware potrebbe richiedere alcuni minuti. Non aggiornare la pagina o passare a un'altra pagina durante il caricamento del nuovo firmware. In caso contrario, il caricamento del firmware viene interrotto. Al termine del processo, il WAP riavvia e riprende il normale funzionamento. In alcuni casi, sarà necessario aggiornare manualmente la pagina al termine dell'aggiornamento. Se la pagina di accesso non viene visualizzata dopo sei minuti, aggiornare il browser Web.

| Γ                                                                                                    | Manage Firmware            |                                                                                                    |  |
|----------------------------------------------------------------------------------------------------|----------------------------|----------------------------------------------------------------------------------------------------|--|
|                                                                                                    | PID VID:                   | WAP131-A-K9 V01                                                                                                   |  |
|                                                                                                    | Active Firmware Version:   | 1.0.0.39                                                                                                    |  |
|                                                                                                    | Inactive Firmware Version: | 1.0.0.39 Swap Active Image                                                                                        |  |
|                                                                                                    | Transfer Method:           | HTTP/HTTPS     TFTP                                                                                               |  |
|                                                                                                    | Source File Name:          | Choose File WAP351_WAP10.1.4.tar                                                                                  |  |
| Note: Uploading the new firmware may take several minutes. Please do<br>aborted. When the process is complete the access point will restart and r |                            | rmware may take several minutes. Please do not refrest<br>is complete the access point will restart and resume no |  |
|                                                                                                    | Upgrade                    |                                                                                                    |  |

Passaggio 5. Fare clic su OK per continuare.

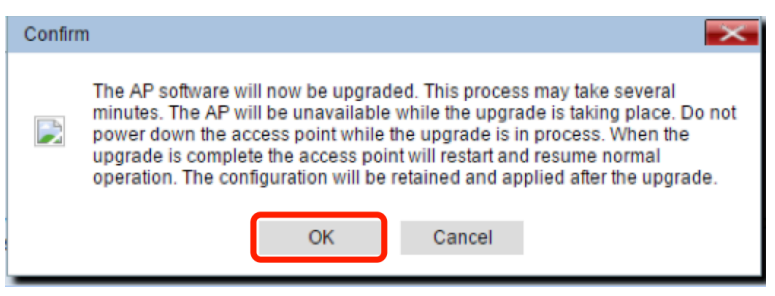

Passaggio 6. Viene visualizzato lo stato di avanzamento del processo di aggiornamento.

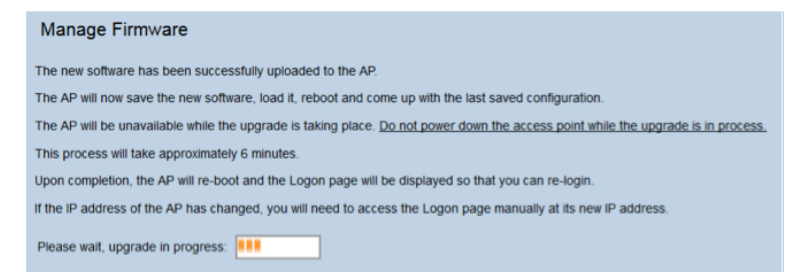

Passaggio 7. Per verificare se l'aggiornamento del firmware è riuscito, accedere all'utility basata sul Web e scegliere **Amministrazione > Gestisci firmware.** Nell'area Gestione firmware è visualizzata l'immagine attiva nella versione del firmware attiva.

| Manage Firmware                                                                                                    |                                              |  |
|----------------------------------------------------------------------------------------------------|----------------------------------------------|--|
| PID VID:                                                                                                    | WAP131-A-K9 V01                              |  |
| Active Firmware Version:<br>Inactive Firmware Version:                                                                                                    | 1.0.1.4<br>1.0.0.39 Swap Active Image        |  |
| Transfer Method:                                                                                                    | <ul> <li>HTTP/HTTPS</li> <li>TFTP</li> </ul> |  |
| Source File Name:                                                                                                    | Choose File No file chosen                   |  |
| Note: Uploading the new firmware may take several minutes. Please do not r<br>aborted. When the process is complete the access point will restart and resur |                                              |  |
| Upgrade                                                                                                    |                                              |  |

Il firmware è stato aggiornato tramite HTTP/HTTPS.

### Aggiornamento del firmware tramite TFTP

Passaggio 1. Accedere all'utility basata sul Web access point e scegliere Amministrazione > Gestisci firmware.

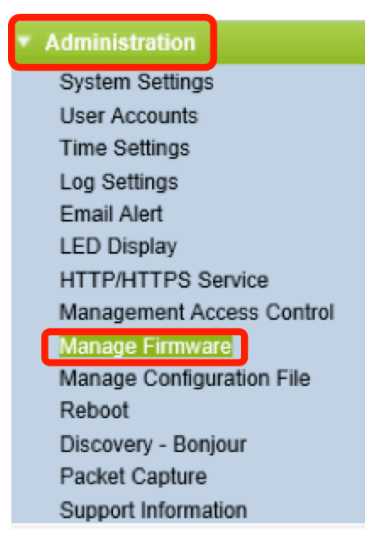

Passaggio 2. Fare clic sul pulsante di opzione TFTP come metodo di trasferimento.

| Manage Firmware            |                                           |              |
|----------------------------|-------------------------------------------|--------------|
| PID VID:                   | WAP131-A-K9 V01                           |              |
| Active Firmware Version:   | 1.0.0.39                                  |              |
| Inactive Firmware Version: | 1.0.0.39 Swap Active In                   | nage         |
| Transfer Method:           | <ul><li>HTTP/HTTPS</li><li>TFTP</li></ul> |              |
| Source File Name:          | /share/builds/ap/WAP                      | (Range       |
| TFTP Server IPv4 Address:  | 192.168.1.2                               | ()00(.)00(.) |

Passaggio 3. Immettere il nome del file di origine nel campo *Nome file di origine*. Il limite di caratteri è compreso tra 1 e 256, incluso il percorso della directory che contiene l'immagine.

**Nota:** il file di aggiornamento del firmware fornito deve essere un file .tar. Non tentare di utilizzare file con estensione bin o file di altri formati per l'aggiornamento. questi tipi di file non funzionano. Il nome file non può contenere i caratteri seguenti: spazi e caratteri speciali.

| Manage Firmware            |                                           |
|----------------------------|-------------------------------------------|
| PID VID:                   | WAP131-A-K9 V01                           |
| Active Firmware Version:   | 1.0.0.39                                  |
| Inactive Firmware Version: | 1.0.0.39 Swap Active Image                |
| Transfer Method:           | <ul><li>HTTP/HTTPS</li><li>TFTP</li></ul> |
| Source File Name:          | /share/builds/ap/WAP (Range               |
| TFTP Server IPv4 Address:  | 192.168.1.2 ()000.0000                    |

Passaggio 4. Immettere l'indirizzo IPv4 del server TFTP nel campo *Indirizzo IPv4 del server TFTP*. **Nota:** L'indirizzo IP 192.168.1.2 è usato come esempio di seguito.

| Manage Firmware            |                                                   |
|----------------------------|---------------------------------------------------|
| PID VID:                   | WAP131-A-K9 V01                                   |
| Active Firmware Version:   | 1.0.0.39                                          |
| Inactive Firmware Version: | 1.0.0.39 Swap Active Image                        |
| Transfer Method:           | <ul><li>HTTP/HTTPS</li><li>TFTP</li></ul>         |
| Source File Name:          | /share/builds/ap/WAP (Range                       |
| TFTP Server IPv4 Address:  | 192.168.1.2 (xxxxxxxxxxxxxxxxxxxxxxxxxxxxxxxxxxxx |

Passaggio 5. Fare clic su Aggiorna.

| Manage Firmware                                                                                         |                                           |  |
|----------------------------------------------------------------------------------------------------|-------------------------------------------|--|
| PID VID:                                                                                                | WAP131-A-K9 V01                           |  |
| Active Firmware Version:                                                                                | 1.0.0.39                                  |  |
| Inactive Firmware Version:                                                                              | 1.0.0.39 Swap Active Image                |  |
| Transfer Method:                                                                                        | <ul><li>HTTP/HTTPS</li><li>TFTP</li></ul> |  |
| Source File Name:                                                                                       | /share/builds/ap/WAP (Rang                |  |
| TFTP Server IPv4 Address:                                                                               | 192.168.1.2 (XXX.XXX                      |  |
| <b>Note</b> : Uploading the new software may take several min will restart and resume normal operation. |                                           |  |
| Upgrade                                                                                                 |                                           |  |

**Nota:** il caricamento del nuovo firmware potrebbe richiedere alcuni minuti. Non aggiornare la pagina o passare a un'altra pagina durante il caricamento del nuovo firmware. In caso contrario, il caricamento del firmware viene interrotto. Al termine del processo, il WAP riavvia e riprende il normale funzionamento. In alcuni casi, sarà necessario aggiornare manualmente la pagina al termine dell'aggiornamento. Se la pagina di accesso non viene visualizzata dopo sei minuti, aggiornare il browser Web.

Passaggio 6. Fare clic su OK per continuare.

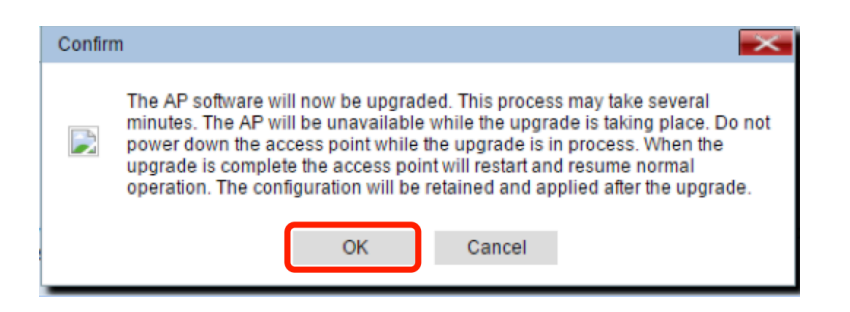

Passaggio 7. Viene visualizzato lo stato di avanzamento del processo di aggiornamento.

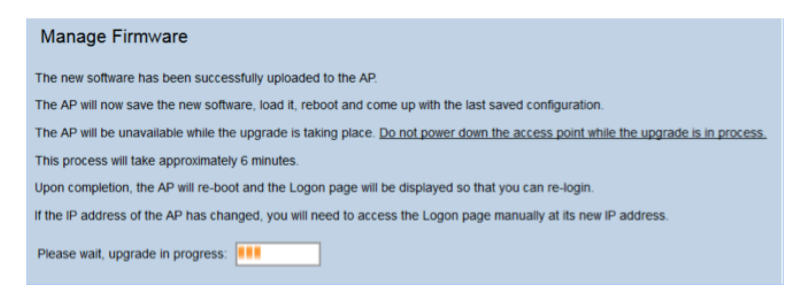

Passaggio 8. Per verificare se l'aggiornamento del firmware è riuscito, accedere all'utility basata sul Web e scegliere **Amministrazione > Gestisci firmware.** Nell'area Gestione firmware è visualizzata l'immagine attiva nella versione del firmware attiva.

| Manage Firmware                                                                                                    |                            |  |
|----------------------------------------------------------------------------------------------------|----------------------------|--|
| PID VID:                                                                                                    | WAP131-A-K9 V01            |  |
| Active Firmware Version:                                                                                                    | 1.0.1.4                    |  |
| Inactive Firmware Version:                                                                                                    | 1.0.0.39 Swap Active Image |  |
| Transfer Method:                                                                                                    | HTTP/HTTPS     TFTP        |  |
| Source File Name:                                                                                                    | Choose File No file chosen |  |
| Note: Uploading the new firmware may take several minutes. Please do not re<br>aborted. When the process is complete the access point will restart and resum |                            |  |
| Upgrade                                                                                                    |                            |  |

Il firmware è stato aggiornato tramite un server TFTP.

Per ulteriori informazioni sull'aggiornamento del firmware su un WAP, consultare i seguenti articoli:

Aggiornamento firmware su access point WAP121 e WAP321 Aggiornare il firmware sul modello WAP125 Aggiornamento firmware su WAP 131 Aggiornamento firmware su WAP371 Aggiornamento del firmware sui punti di accesso WAP551 e WAP561 Pagina del prodotto contenente link a tutti gli articoli sugli access point WAP121 e WAP321 Pagina del prodotto contenente link a tutti gli articoli sugli access point WAP125 Pagina del prodotto contenente link a tutti gli articoli sugli access point WAP131 e WAP351 Pagina del prodotto contenente link a tutti gli articoli sugli access point WAP131 e WAP351 Pagina del prodotto contenente link a tutti gli articoli sugli access point WAP131 e WAP351 Pagina del prodotto contenente link a tutti gli articoli sui punti di accesso WAP551 e WAP561